# 3. ログインID・ログインパスワードの再発行申請について

## <u> ログインIDとログインパスワードの再発行申請ができます。</u>

| 1 | <mark>ログイン認証画面が表示されたら、【ログイン</mark> | IDの再発行申請】 | をクリックし | てください。 |
|---|------------------------------------|-----------|--------|--------|
|   | <mark>ログインID再発行申請画面が表示されます。</mark> |           |        |        |
|   | 再発行はいつでもできます。                      |           |        |        |

| 一般財団法人 岐阜県民間社会福祉事業従事者共済会 |  |
|--------------------------|--|
|--------------------------|--|

| ーログイン認証―――                                                                                                    |                   |  |
|----------------------------------------------------------------------------------------------------|-------------------|--|
| ログインID                                                                                                    | ログインIDを入力         |  |
| ログインパスワード                                                                                                    | ログインパスワードを入力      |  |
| ログイン者氏名                                                                                                    | ログイン者名を入力         |  |
|                                                                                                    |                   |  |
| <mark>1</mark>                                                                                                    |                   |  |
| ※不明な点は <u>こちらから</u> マニュ <mark>・</mark> ・<br>※ ログ へ (の更変)にの たけこちら しい                                                | でください。            |  |
| ※ロクインID再発行の方はこちらより <mark>ロクインIDの再発行申請」</mark> を行ってください。<br>※ログイン考氏名はログインする本人の氏名を入力してください、(未入力ではログインできません)          |                   |  |
| ※ロッキンセルロはロッキンサる本人の民日を入りしてください。(本人力)ではロッキンできません)<br>※本システムは「Microsoft Edge」を利用してください。(「Internet Explorer」では動作しません。) |                   |  |
| ※Windows10以前のOSをお使いの場合、「 <u>Beta Channel」と表記</u> のものをダウウンロードしてください。                                                |                   |  |
| ※「Microsoft Edge」の設定はこちらから確認してください。                                                                                |                   |  |
| 設定されていない場合は各申請の確認                                                                                                  | 烈画面に進むことができません!!  |  |
| ※電子申請システム利用マニュアル(全                                                                                                 | と体版)はこちらから見てください。 |  |

### 2 施設番号4桁と施設電話番号(ハイフンあり)を入力し、【申請】ボタンをクリックしてくだ さい。

事前に登録した施設や事務担当者のメールアドレスあてに再発行されたログインIDとログ インパスワードが送信されます。

【注意】登録メールアドレスの変更方法は、様式第3号共済契約者氏名等変更届出書を 提出してください。 入力方法などは、P.65をご覧ください。

| ログインID再発行申請                                 |
|---------------------------------------------|
| 施設番号 施設番号を入力<br>電話番号 電話番号を入力                |
| 2 申請 戻る   ※不明な点は <u>こちらから</u> マニュアルを見てください。 |

| 入力・選択項目 | 項目内容                                         |
|---------|----------------------------------------------|
| 施設番号    | 施設番号4桁を入力してください                              |
| 電話番号    | 共済会届出の施設電話番号を入力してください(ハイフン <mark>あり</mark> ) |

#### 3 ログインIDとログインパスワードが発行されました。 最大6ヵ月間使用できます。

・社会福祉法人岐阜会 〇×保育園 様 いつもお世話になっております、(一財)岐阜県民間社会福祉事業従事者共済会です。

電子申請システムへのログインIDの再発行申請ありがとうございます。 下記の内容となりますので、宜しくお願い致します。 ・電子申請システム : <u>https://denshi.gifuwel-kyousai.or.jp/</u> ・ログインID : 1469 ・ログインバスワード : 2Vh84q7Y

### 4 引き続き電子申請する場合は、新しいログインID・ログインパスワードをログイン認証画 面に入力のうえ、申請手続きを進めてください。